SETUP Automação www.setup.com.br +55 19 2517.8900

# **IO Control Card**

## User's Manual

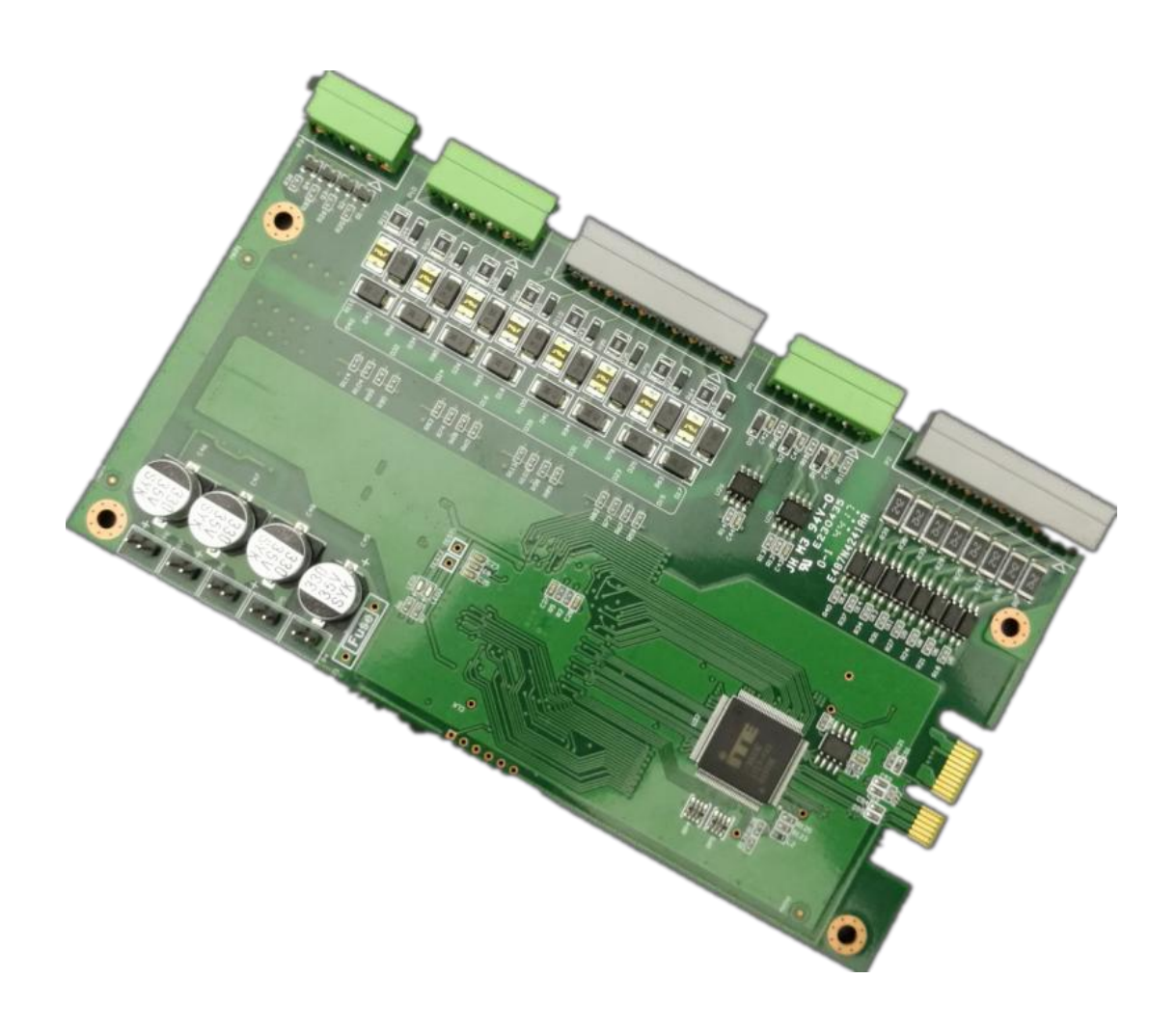

#### Manual Rev.

| Revision | Release Date | Description of Change(s) |
|----------|--------------|--------------------------|
| V1.0     | 2018-01-16   |                          |
|          |              |                          |
|          |              |                          |
|          |              |                          |
|          |              |                          |
|          |              |                          |
|          |              |                          |

### Table of Contents

| 1 | Introduction     |                              |   |
|---|------------------|------------------------------|---|
|   | 1.1 Brief Introc | luction                      | 4 |
|   | 1.2 Specificati  | ons                          | 4 |
|   | 1.3 Demension    | of IO Control Card (Unit:mm) | 6 |
| 2 | Hardware         |                              | 7 |
|   | 2.1 Unpacking    | checklist                    | 7 |
|   | 2.2 Interface    | definition                   | 8 |
|   | 2.2.1            | IO Control Card Interface    | 8 |
|   | 2.2.2            | Interface definition         | 9 |
| 3 | Software         |                              |   |
|   | 3.1 DEMO Intr    | oduction                     |   |
|   | 3.2 Use of DEM   | ИО                           |   |

### 1. Introduction

#### 1.1 Brief Introduction

IO control card is an industrial control IO board that communicates with PC using PCIe X1 interface bus. The IO control card has 8 isolated inputs and 8 isolated outputs. The input can select level input and edge trigger, it can connect to various sensors and other switching signals, and count the input pulses, provide programmable anti-shake filtering, real-time dynamic triggering. The output design supports the irrigation/source current DO through external wiring. It can set level output or pulse output, adjustable pulse width, and can drive solenoid valve, relay, cylinder and other switching devices. At the same time, the IO control card also has 4 light source controls, which can drive up to max 1A light source, which is convenient for users to connect external light source equipment according to actual conditions. The IO control card features advanced encoder functionality, support for positional comparison of equally spaced and discrete numbers, and with the other features of the IO control card, users can build their ideal vision solution system.

#### 1.2 Specifications

| Power Specificati     | ons                         |
|-----------------------|-----------------------------|
| Voltage               | PCIe X1 slot 3.3V           |
| Input characteristics |                             |
| Input channel         | 8 isolated input            |
| Input Voltage         | 5-36V DC                    |
| Input Current         | 2mA - 15mA                  |
| Isolation voltage     | 2500 RMS                    |
| Circuit schematic     |                             |
| Output characteristic | 'S                          |
| Output channel        | 8 isolated output           |
| Load voltage          | 9-36V DC                    |
| Output Current        | Single maximum output 200mA |
| Isolation voltage     | 2500 RMS                    |
| Circuit schematic     |                             |

| Encoder                  |                                                                            |
|--------------------------|----------------------------------------------------------------------------|
| Number of channels       | 1 channel, isolated                                                        |
| Interface                | EA+, EA-; EB+, EB-; EZ+, EZ-                                               |
| Power supply             | 5V±5%                                                                      |
| Signal frequency         | MAX 1MHz                                                                   |
| Isolation voltage        | 1.5KV                                                                      |
| Light source controller  |                                                                            |
| Number of channels       | 4 channel, Constant current, 1A/channel                                    |
| Dimming method           | PWM, MAX 500KHz                                                            |
| Support external         | Support 4 channel light source external trigger input, Trigger voltage: DC |
| triggering               | 3.3-24V, Trigger current: 2.5-20mA                                         |
| Trigger delay            | ≤10us                                                                      |
| Switch control           | Support 4 channel LED light source separate switch                         |
| Development and debugg   | jing                                                                       |
| Software API             | Provide API interface functions for the user to invoke                     |
| Debugging DEMO           | Provide debugging software that supports simple debugging of DIO, light    |
|                          | source controller and encoder                                              |
| Operating environment    |                                                                            |
| Operating temperature    | 0 to 55°C                                                                  |
| Operating humidity       | 5%-95%, no condensation                                                    |
| Atmospheric pressure     | 1080 to 795 hPa (Equivalent to altitude -1000 to 2000m)                    |
| Transportation/storage e | environment                                                                |
| Transportation/storage   | -20 to 70°C                                                                |
| temperature              |                                                                            |
| Atmospheric pressure     | 1080 to 660 hPa (Equivalent to altitude -1000 to 3500m)                    |
| Free fall                | 0.3m, 5times, product packaging                                            |
| Relative humidity        | Maximum humidity 95%                                                       |

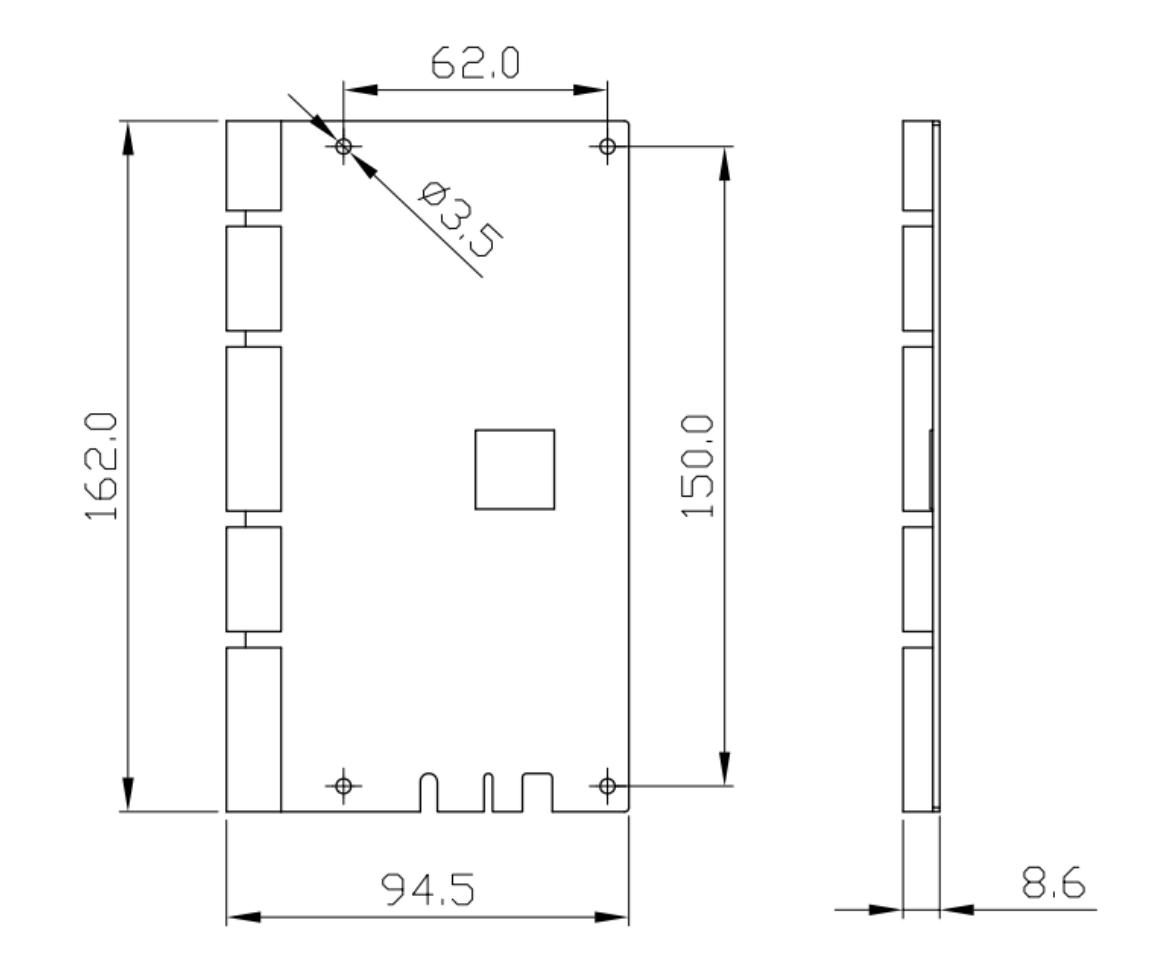

### 1.3 IO control card outline structure (unit: mm)

Figure 1-1 IO control card outline structure schematic diagram

### 2. Hardware

#### 2.1 Unpacking checklist

Before opening the package, please check whether the product model indicated on the outer packaging is consistent with the ordered product. After unpacking, first check the surface of the IO control card for mechanical damage, then carefully check the accessories according to the packing list or ordering contract. If the surface of the IO control card is damaged, or the product content does not match, do not use it, contact the dealer immediately.

IO control card product list:

- a. IO control card, 1piece
- b. Companion CD, Îpiece
- c. Warranty Card, 1piece
- d. Certificate, 1piece

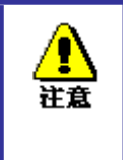

To prevent static damage to the IO control card, touch an effective grounded metal object before touching the control card circuit to release the static charge carried by your body and wear anti-static gloves.

#### 2.2 Interface definition

#### 2.2.1 IO control card interface

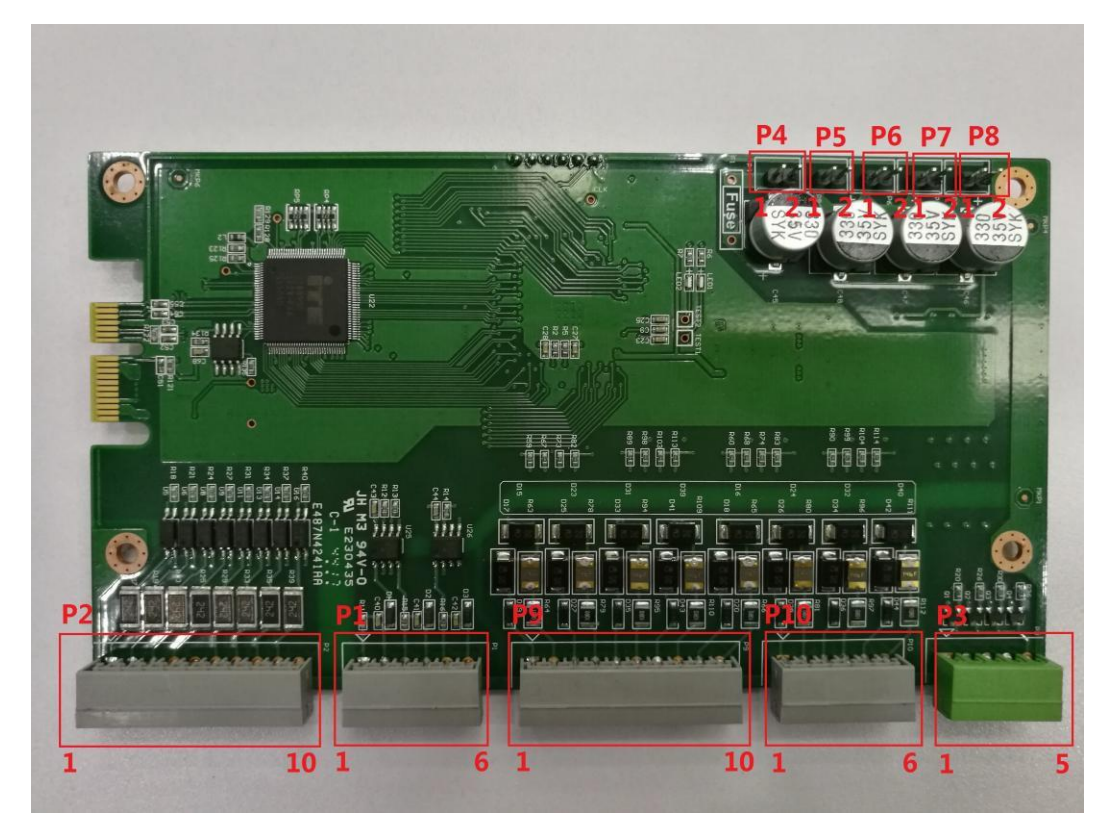

| Interface | Function                   |
|-----------|----------------------------|
| P1        | Encoder input interface    |
| P2        | Universal input            |
| Р3        | PWM External trigger input |
| P4        | PWM Power interface        |
| P5        | PWM1 output                |
| P6        | PWM2 output                |
| P7        | PWM3 output                |
| P8        | PWM4 output                |
| Р9        | Universal output 1-5       |
| P10       | Universal output 6-8       |

#### 2.2.2 Interface definition

#### 1, P2(IO input)

| PIN | Definition | Des            | PIN | Definition | Des            |
|-----|------------|----------------|-----|------------|----------------|
| 1   | DI1        | input 1        | 6   | DI5        | input 5        |
| 2   | DI2        | input 2        | 7   | DI6        | input 6        |
| 3   | DI3        | input 3        | 8   | DI7        | input 7        |
| 4   | DI4        | input 4        | 9   | DI8        | input 8        |
| 5   | DI_L1      | Input common 1 | 10  | DI_L2      | Input common 2 |

Note: Input 1-4 shared input common 1, input 5-8 shared input common 2

#### 2, P1(Encoder input)

| PIN | Definition | Des                | PIN | Definition | Des                |
|-----|------------|--------------------|-----|------------|--------------------|
| 1   | EA+        | Encoder A positive | 2   | EA-        | Encoder A negative |
| 3   | EB+        | Encoder B positive | 4   | EB-        | Encoder B negative |
| 5   | EZ+        | Encoder Z positive | 6   | EZ-        | Encoder Z negative |

#### 3, P9(IO output)

| PIN | Definition | Des      | PIN | Definition | Des      |
|-----|------------|----------|-----|------------|----------|
| 1   | DO_H1      | output 1 | 2   | DO_L1      | output 1 |
| 3   | DO_H2      | output 2 | 4   | DO_L2      | output 2 |
| 5   | DO_H3      | output 3 | 6   | DO_L3      | output 3 |
| 7   | DO_H4      | output 4 | 8   | DO_L4      | output 4 |
| 9   | DO_H5      | output 5 | 10  | DO_L5      | output 5 |

#### 4, P10 (IO output)

| PIN | Definition | Des      | PIN | Definition | Des      |
|-----|------------|----------|-----|------------|----------|
| 1   | DO_H6      | output 6 | 2   | DO_L6      | output 6 |
| 3   | DO_H7      | output 7 | 4   | DO_L7      | output 7 |
| 5   | DO_H8      | output 8 | 6   | DO_L8      | output 8 |

Note: Each output port has two interfaces, DO\_Hn and DO\_Ln (n is the channel port number), and can connect any port to VCC, another port is connected to GND.

#### 5, P3(PWM external trigger input)

| PIN | Definition | Des          | PIN | Definition | Des          |
|-----|------------|--------------|-----|------------|--------------|
| 1   | TR1        | PWM1 trigger | 2   | TR2        | PWM2 trigger |
| 3   | TR3        | PWM3 trigger | 4   | TR4        | PWM4 trigger |
| 5   | TR_COM     | PWM trigger  |     |            |              |
|     |            | common       |     |            |              |

#### 6、 P4(PWM power interface)

| PIN | Definition | Des            | PIN | Definition | Des          |
|-----|------------|----------------|-----|------------|--------------|
| 1   | VCC        | Power positive | 2   | OGND       | Power ground |

#### 7、P5(PWM1 output)

|   | PIN | Definition | Des                     | PIN | Definition | Des                    |
|---|-----|------------|-------------------------|-----|------------|------------------------|
| ſ | 1   | LED+       | PWM1 output<br>positive | 2   | LED1-      | PWM1output<br>negative |

#### 8、P6(PWM2 output)

| PIN | Definition | Des                     | PIN | Definition | Des                  |
|-----|------------|-------------------------|-----|------------|----------------------|
| 1   | LED+       | PWM2 output<br>positive | 2   | LED2-      | PWM2 output negative |

#### 9、P7(PWM3 output)

| PIN | Definition | Des                     | PIN | Definition | Des                  |
|-----|------------|-------------------------|-----|------------|----------------------|
| 1   | LED+       | PWM3 output<br>positive | 2   | LED3-      | PWM3 output negative |

#### 10, P8(PWM4 output)

| PIN | Definition | Des                     | PIN | Definition | Des                     |
|-----|------------|-------------------------|-----|------------|-------------------------|
| 1   | LED+       | PWM4 output<br>positive | 2   | LED4-      | PWM4 output<br>negative |
|     |            | positive                |     |            | negative                |

### 3. Software

#### 3.1 DEMO Introduction

The IO control card provides a C++ language function library and a dynamic link library under Windows. Users can implement various functions by simply calling the instructions in the library.

In order to reduce the difficulty of use, a simple DEMO program is provided on the user CD for the customer to use and debug the module. Users need to install a driver to easily operate the IO control card.

After the program is installed, open the DEMO software. The main interface is shown in Figure 3-1:

| Ø ExioDemo |                |        |        |                  |              |       |         |        | <b>x</b> |
|------------|----------------|--------|--------|------------------|--------------|-------|---------|--------|----------|
| 配置<br>设备0  | ▼ 搜索设备         | ¥ 打开设制 | 备 关闭设i | 5 <b>万</b>       | 置栏           |       |         |        |          |
| 一数字输入一     |                |        |        |                  |              |       |         |        |          |
| 采样模式       | 电平 🔻           | 电平 🔻   | 电平 🔻   | 电平 🔹             | 电平 🔻         | 电平 🔻  | 电平 🔻    | 电平 ▼   |          |
| 状态取反       | 正常 🔻           | 正常 🔻   | 正常 🔻   | 正常 🔻             | 正常 🔻         | 正常 🔻  | 正常 🔻    | 正常 🔻   |          |
| 滤波时间       | 0              | 0      | 0      | 0                | 0            | 0     | 0       | 0      | (us)     |
| 边沿计数       |                |        | 斩      | 入模块              |              |       |         |        |          |
| 输入状态       | 🔲 1通道          | 2通道    | 3通道    | 🔲 4通道            | 🔲 5通道        | ■ 6通道 | ■7通道    | 8通道    | 刷新       |
| 数字输出       |                |        |        |                  |              |       |         |        | =        |
| 輸出         | 🔲 1通道          | 🔲 2通道  | 🔲 3通道  | 24通道             | 🔲 5通道        | 🔲 6通道 | 🔲 7通道   | 🔲 8通道  |          |
| 输出模式       | 电平 🔻           | 电平 🔻   | 电平 🔻   | 电平 🔻             | 电平 🔻         | 电平 🔻  | 电平 🔻    | 电平 🔻   |          |
| 状态取反       | 正常 👻           | 正常 🔻   | 正常 🔻   | 正常 🔻             | 正常 🔻         | 正常 🔻  | 正常 🔻    | 正常 🔻   |          |
| 输出延时       |                |        |        |                  |              |       |         |        | (us)     |
| 脉冲宽度       |                |        | 5      | 出模块              |              |       |         |        | (us)     |
| D确按源       | 1 -            | 1 -    | 1 -    | 1 .              | 1 •          | 1 -   | 1 -     | 1 -    |          |
| 触发沿        | 上升沿 🚽          | 上升沿 👻  | 上升沿 👻  | 上升沿 👻            | 上升沿 🚽        | 上升沿 - | 上升沿 👻   | 上升沿 -  |          |
| PWM输出      |                |        |        | DIAINAte         | Ш.##44       | 编码器   |         |        | =        |
| 触发         | 🔲 1 <u>通</u> 道 | 🔲 2通道  | 🔲 3通道  | PVVIVI判<br>回 4通道 | <b>山</b> 侯 伏 |       | 编码      | 器模块    | _        |
| 触发模式       | 软触发 ▼          | 软触发 ▼  | 软触发 ▼  | 软触发 ▼            | 读取           |       | 🔲 使能    | 位置比较   |          |
| 频率(Hz)     | 1              | 1      | 1      | 1                | (1-500000)   | 计数方向  | A相前     | ▼ 读取方向 |          |
| 占空比(%)     | 50             | 50     | 50     | 50               | (0-100)      | 计数值   |         | 复位     |          |
|            | 更新             | 更新     | 更新     | 更新               |              |       | 🔲 刷新计数值 | 位置捕获   |          |
|            |                |        |        |                  |              |       |         |        |          |

Figure 3-1 IO control card DEMO main interface

DEMO software mainly has the following functional modules:

- a. Configuration bar: mainly to open the device and turn off the device.
- b. Input module: Provides level input (inverted input state), edge trigger, filter debounce time, and provide rising edge count function.
- c. Output module: Provides level output (output status can be reversed), pulse output, input trigger output pulse function, and can set the rising edge or falling edge trigger of any input channel; output can set the delay time, set the width of the output pulse.
- d. PWM output module: Provides 4-channel PWM output with adjustable frequency and adjustable duty cycle. It can be set to normally open or close on software, or can be set as hard trigger output of external TR signal.
- e. Encoder module: Provides functions such as encoder count, reset, and direction setting. It also provides powerful position comparison function. It supports position comparison between equal-space and discrete numbers. You can set any one or more output channels at the same time for comparison. Completed output, provides position capture to support capture of rising or falling edges of any input channel.

#### 3.2 Use of DEMO

Step 1:

Driver installation:

- 1. Open the program installation file inside the folder and double-click to start the installation.
- 2. After the installation is complete, in the "Device Manager", you can see the driver of the IO control card, as shown in Figure 3-2:

| ▲ 设备管理器                 |  |
|-------------------------|--|
| 文件(F) 操作(A) 查看(V) 帮助(H) |  |
|                         |  |
|                         |  |
| ▷- 🔐 网络适配器              |  |
| ▷                       |  |
|                         |  |

Figure 3-2 Driver successfully installed interface

At this point, the driver and program for the IO control card have been installed. After the hardware is properly connected, you can start to open DEMO for preliminary testing.

Step 2:

- 1. Double-click to start DEMO and enter the main interface of Figure 3-1. If the prompt "No devices found", please check:
  - a. If the IO control card driver is installed correctly;
  - b. If the PCIe interface of the IO control card and the PCIe slot in the PC are inserted correctly;
- Click on "Search for devices" → "Open the device", the IO control card can be used normally, as shown in Figure 3-3:

| 配置     |       |    |              |       |            |          |            |   |      |      |       |    |      |     |      |
|--------|-------|----|--------------|-------|------------|----------|------------|---|------|------|-------|----|------|-----|------|
| 设备0    | ▼ 援索  | 设备 | i 打开说        | 音 关闭  | <u>A</u> i | ž.       |            |   |      |      |       |    |      |     |      |
| 数字输入   |       |    |              |       |            |          |            |   |      |      |       |    |      |     |      |
| 采样模式   | 电平    | •  | 电平           | 电平    | •          | 电平 •     | 电平         | Ŧ | 电平   | •    | 电平    | •  | 电平   |     | •    |
| 状态取反   | 正常    | •  | 正常           | 正常    | •          | 正常 🔹     | 正常         | Ŧ | 正常   | •    | 正常    | •  | 正常   |     | •    |
| 滤波时间   | 0     |    | 0            | 0     |            | 0        | 0          |   | 0    |      | 0     |    | 0    |     | (us) |
| 边沿计数   |       |    |              |       |            |          |            |   |      |      |       |    |      |     |      |
| 输入状态   | 🔲 1通道 |    | 🕅 2通道        | 🕅 3通道 |            | 🗆 4通道    | 🕅 5通道      |   |      | 6通道  | 🗖 7通道 |    | 8    | 通道  |      |
| 数字输出   |       |    |              |       |            | ExioDemo | 8          |   |      |      |       |    |      |     |      |
| 输出     | 🔲 1通道 |    | 🔲 2通道        | 🕅 3通道 |            |          |            |   | 📄 6j | 道    | 🔲 7通道 |    | 📄 8通 | 道   |      |
| 输出模式   | 电平    | •  | 电平           | 电平    | •          | 设备打开成功   |            | Ŧ | 电平   | •    | 电平    | •  | 电平   |     | -    |
| 状态取反   | 正常    | •  | 正常           | 正常    | •          |          |            | • | 正常   | -    | 正常    | •  | 正常   |     | •    |
| 输出延时   |       |    |              |       |            | 6        | NCE        |   |      |      |       |    |      |     | (us) |
| 脉冲宽度   |       |    |              |       |            |          |            |   |      |      |       |    |      |     | (us) |
| D論拔源   | 1     | Ŧ  | 1            | 1     | -          | 1 -      | 1          | Ŧ | 1    | -    | 1     | Ŧ  | 1    |     | -    |
| 触发沿    | 上升沿   | *  | 上升沿          | 上升沿   | -          | 上升沿 👻    | 上升沿        | Ŧ | 上升   | n v  | 上升沿   | v  | 上升活  | 3   | -    |
| PWM输出  |       |    |              |       |            |          |            |   |      | 编码器  |       |    |      |     |      |
| 触发     | 🗆 1通道 |    | 🗆 2通道        | 🖂 3通道 |            | 🗆 4通道    |            |   |      |      |       |    |      |     |      |
| 触发模式   | 软触发   | •  | <u>软触发</u> • | 収触发   | -          | 较触发 ▼    | 读取         | 1 |      |      | 🔲 使能  |    | [    | 位置比 | 较    |
| 频率(Hz) | 1     |    | 1            | 1     |            | 1        | (1-500000) |   |      | 计数方向 | A相前   |    | •    | 读取方 | 6    |
| 占空比(%) | 50    |    | 50           | 50    |            | 50       | (0-100)    |   |      | 计数值  |       |    |      | 夏位  | -    |
|        |       | _  |              |       | -          |          |            |   |      |      | - 刷新计 | 約值 | [    | 位害者 | 52   |

Figure 3-3 IO control card DEMO device normal frame

#### Step 3:

Input test: Select the "Refresh" box. If there is input, " $\checkmark$ " will be displayed in the "Input Status" box under the corresponding channel, indicating that the input is valid; if you select the "Status Inversion" box The "inversion", the interface display is reversed

| 1000cm0              | device on an |       |          |     |     |                     |   |            |   |       |    |        |    |       |        |
|----------------------|--------------|-------|----------|-----|-----|---------------------|---|------------|---|-------|----|--------|----|-------|--------|
| に血<br>设备O            | ▼ 搜索设        | 备 打开  | 设备       | 关闭  | 设备  |                     |   |            |   |       |    |        |    |       |        |
| (字输入                 |              |       |          |     |     |                     |   |            |   |       |    |        |    |       |        |
| 采样模式                 | 电平           | 电平    | ▼ 电平     | 2 . | -   | 电平                  | • | 电平         | • | 电平    | •  | 电平     | •  | 电平    | -      |
| 状态取反                 | 正常           | 正常    | ▼ 正常     | · • | -   | 正常                  | • | 正常         | • | 正常    | •  | 正常     | •  | 正常    | -      |
| 滤波时间                 | 0            | 0     | 0        |     |     | 0                   |   | 0          |   | 0     |    | 0      |    | 0     | (us)   |
| 边沿计数                 |              |       |          |     |     |                     |   |            |   |       |    |        |    |       |        |
| 输入状态                 | 🔽 1通道        | 🔲 2通道 |          | 3通道 |     | 🔲 4通道               |   | 🗖 5通道      |   | 🔲 6通道 |    | 🔲 7通道  |    | 🕅 8通道 | 🔽 刷業   |
| 字输出                  |              |       |          |     |     |                     |   |            |   |       |    |        |    |       |        |
| 输出                   | 🗌 1通道        | 2通道   | 📰 3j     | 通道  | [   | <mark>— 4</mark> 通道 |   | 🔲 5通道      |   | 🔲 6通道 |    | 🗖 7通道  |    | 🔲 8通道 |        |
| 输出模式                 | 电平 👻         | ·电平   | ▼ 电平     | 2 . | -   | 电平                  | • | 电平         | • | 电平    | •  | 电平     | •  | 电平    | •      |
| 状态取反                 | 正常 🗸         | ·正常   | ▼ 正常     |     | •   | 正常                  | • | 正常         | • | 正常    | •  | 正常     | •  | 正常    | •      |
| 输出延时                 |              |       |          |     |     |                     |   |            |   |       |    |        |    |       | (us)   |
| 脉冲宽度                 |              |       |          |     |     |                     |   |            |   |       |    |        |    |       | (us)   |
| D确_发源                | 1 -          | • 1   | - 1      |     | -][ | 1                   | - | 1          | - | 1     | -  | 1      | -  | 1     | -      |
| 触发沿                  | 上升沿          | 上升沿   | - 上升     | 沿   | -   | 上升沿                 | - | 上升沿        | - | 上升沿   | Ŧ  | 上升沿    | -  | 上升沿   | -      |
| WM输出                 |              |       |          |     |     |                     |   |            |   | 编码器   |    |        |    |       |        |
| 触发                   | 🗖 1通道        | 🔲 2通道 | <b>3</b> | 通道  | [   | 24通道                |   |            |   |       |    |        |    |       |        |
| 触发模式                 | 软触发 ▼        | , 软触发 | ▼ 軟創     | 拔,  | -   | 软触发                 | • | 读取         |   |       |    | 🔲 使能   |    | 位置は   | 七较     |
| 频室(Hz)               | 1            | 1     | 1        |     |     | 1                   |   | (1-500000) |   | 计数7   | 访向 | A相前    |    | ▼ 读取7 | 向      |
| 占空比 <mark>(%)</mark> | 50           | 50    | 50       |     |     | 50                  |   | (0-100)    |   | 计算    | 敗值 |        |    | 复位    | Σ<br>Σ |
|                      | 百新           | 雨新    |          | 重新  | ור  | 雨彩                  |   |            |   |       |    | 📃 刷新计数 | 數值 | 位置打   | 甫获     |

Figure 3-4 Input interface

#### Step 4:

Output test: select the corresponding output channel in the dialog box, select the output mode, set whether to invert; if the output mode is selected as "direct pulse" or "input trigger", the time and output of input and output delay can be selected at this time. Pulse width. Figure 3-5 shows the output level.

| ExioDemo -        | device online |                |                       |             |            |                |                       | L     |      |
|-------------------|---------------|----------------|-----------------------|-------------|------------|----------------|-----------------------|-------|------|
| 配置                |               |                |                       |             |            |                |                       |       |      |
| 设备 <mark>0</mark> | ▼ 搜索设备        | ┣ 打开设行         | 备 关闭设 <sup>;</sup>    | ŭ           |            |                |                       |       |      |
| 粉字绘》              |               |                |                       |             |            |                |                       |       |      |
| 采样模式              | 上升沿 ▼         | 电平 ▼           | 由平 ▼                  | 电平 🔻        | 由平 ▼       | ●平 ▼           | 由平 ▼                  | 电平    | -    |
| 状态取反              | 正常            | 正常 🔻           | 正常 🔻                  | 正常 ▼        | 正常 ▼       | 正常 🔻           | 正常 🔻                  | 正常    | -    |
| 滤波时间              | 30000         | 0              | 0                     | 0           | 0          | 0              | 0                     | 0     | (us) |
| 边沿计数              | 4             |                |                       |             |            |                |                       |       |      |
| 计数复位              | 1通道           | 2通道            | <b>三</b> 3 <u>通</u> 道 | <u> 4通道</u> | ■ 5通道      | 6)通道           | <b>—</b> 7 <u>通</u> 道 | 📃 8通道 | 🔽 刷新 |
| 数字输出              |               | _              |                       |             |            |                |                       |       |      |
| 输出                | ☑ 1通道         | 🗖 2 <u>通</u> 道 | 🕅 3 <u>通</u> 道        | 🔲 4通道       | 5通道        | 🔲 6 <u>通</u> 道 | <b>— 7<u>通</u>道</b>   | 🔲 8通道 |      |
| 输出模式              | 电平 🔻          | 电平 ▼           | 电平 🔻                  | 电平 🔻        | 电平 👻       | 电平 🔻           | 电平 🔻                  | 电平    | -    |
| 状态取反              | 正常 🔻          | 正常 🔻           | 正常 🔻                  | 正常 🔻        | 正常 🔻       | 正常 🔻           | 正常 🔻                  | 正常    | •    |
| 输出延时              |               |                |                       |             |            |                |                       |       | (us) |
| 脉冲宽度              |               |                |                       |             |            |                |                       |       | (us) |
| Dıûng安源           | 1 -           | 1 👻            | 1 -                   | 1 -         | 1 -        | 1 -            | 1 -                   | 1     | -    |
| 触发沿               | 上升沿 👻         | 上升沿 👻          | 上升沿 👻                 | 上升沿 👻       | 上升沿 👻      | 上升沿 👻          | 上升沿 👻                 | 上升沿   | -    |
| PWM输出             |               |                |                       |             |            | 编码器            |                       |       |      |
| 触发                | 🔲 1通道         | 🔲 2通道          | 🔲 3通道                 | 🗖 4通道       |            |                |                       |       |      |
| 触发模式              | 软触发 ▼         |                |                       |             | 读取         |                | 🔲 使能                  | 位置は   | 较    |
| 频 <b>率(Hz)</b>    | 1             | 1              | 1                     | 1           | (1-500000) | 计数方向           | A相前                   | ▼ 读取方 | 问    |
| 占空比 <b>(%)</b>    | 50            | 50             | 50                    | 50          | (0-100)    | 计数值            |                       | 复位    | ž    |
|                   | 更新            | 更新             | 更新                    | 更新          |            |                | 🔲 刷新计数值               | 位置推   | 巨    |

Figure 3-5 Output interface

Step 5: PWM output test: first set the PWM output mode, then set the PWM frequency and duty cycle, click the "Update" button, and finally check the output channel to start the PWM output function of the channel.

| 記置                                  |                                                       |                    |                    |                                            |                    |       |                                     |                                          |
|-------------------------------------|-------------------------------------------------------|--------------------|--------------------|--------------------------------------------|--------------------|-------|-------------------------------------|------------------------------------------|
| 设备0                                 | ▼ 捜索设备                                                | <b>新</b> 打开设       | 备 关闭设              | 畜                                          |                    |       |                                     |                                          |
| 救字输入                                |                                                       |                    |                    |                                            |                    |       |                                     |                                          |
| 采样模式                                | 上升沿 🔹                                                 | 电平 •               | 电平 🗸               | 电平                                         | • 电平 •             | 电平 👻  | 电平 🔹                                | 电平 🗸                                     |
| 状态取反                                | 正常 👻                                                  | 正常 🔻               | 正常 🔻               | 正常                                         | · 正常 ▼             | 正常 🔻  | 正常 👻                                | 正常 🔻                                     |
| 滤波时间                                | 30000                                                 | 0                  | 0                  | 0                                          | 0                  | 0     | 0                                   | 0 (us)                                   |
| 边沿计数                                | 4                                                     |                    |                    |                                            |                    |       |                                     |                                          |
| 计数复位                                | 1通道                                                   | 2通道                | 🔲 3通道              | 🗌 4通道                                      | 🔲 5通道              | 🕅 6通道 | 🕅 7通道                               | 🔲 8通道 🔍 刷線                               |
| )(字输出                               |                                                       |                    |                    |                                            |                    |       |                                     |                                          |
| 输出                                  | ☑ 1通道                                                 | 2通道                | 📰 3通道              | 🗌 4通道                                      | 📃 5通道              | 🔲 6通道 | 📃 7通道                               | 🔲 8通道                                    |
| 输出模式                                | 输入触发 🔻                                                | 电平 🔻               | 电平 🔻               | 电平                                         | • 电平 •             | 电平 🔻  | 电平 👻                                | 电平 🔻                                     |
| 状态取反                                | 正常 👻                                                  | 正常 🔻               | 正常 🔻               | 正常                                         | - 正常 - ▼           | 正常 🔻  | 正常 🔹                                | 正常 🔻                                     |
| 输出延时                                | 100                                                   |                    |                    |                                            |                    |       |                                     | (us)                                     |
| 脉冲宽度                                | 500                                                   |                    |                    |                                            |                    |       |                                     | (us)                                     |
| Dınning发源                           | 1 •                                                   | 1 -                | 1 -                | 1 -                                        | - 1 -              | 1 -   | 1 -                                 | 1 -                                      |
|                                     | 上升沿 🔹                                                 | 上升沿 👻              | 上升沿 👻              | 上升沿                                        | 上升沿 👻              | 上升沿 👻 | 上升沿 👻                               | 上升沿 🚽                                    |
| 触发沿                                 |                                                       |                    |                    |                                            |                    |       |                                     |                                          |
| 触发沿<br>WM输出                         |                                                       |                    |                    |                                            |                    | 编码器   |                                     |                                          |
| 触发沿<br>WM输出<br>触发                   | ☑ 1通道                                                 | 2通道                | 🔲 3通道              | - 4通道                                      |                    | 编码器   |                                     |                                          |
| 触发沿<br>WM输出<br>触发<br>触发模式           | ☑ 1通道<br>软触发 ▼                                        | □2通道<br>软触发 ▼      | □ 3通道<br>软触发 ▼     | ■ 4通道<br>软触发 ▼                             | · 读取               | 编码器   | 🔲 使能                                | 位置比较                                     |
| 触发沿<br>WM输出<br>触发<br>触发模式<br>频率(Hz) | <ul> <li>✓ 1通道</li> <li>软触发 ▼</li> <li>500</li> </ul> | □2通道<br>软触发 マ<br>1 | □3通道<br>软触发 ▼<br>1 | <ul> <li>4通道<br/>软触发</li> <li>1</li> </ul> | · 读取<br>(1-500000) | 编码器   | <ul> <li>使能</li> <li>A相前</li> </ul> | <ul> <li>位置比较</li> <li>◆ 读取方向</li> </ul> |

Figure 3-6 PWM output

Step 6:

Encoder Test: Click on the "Location Comparison" or "Location Capture" button and the status bar in the red box above will pop up. In this interface, you can set the position comparison mode to "equal spacing" or "discrete number", then set the channel to be output after the comparison is completed, set the pulse width of the channel and some parameters of the position comparison, and finally click "Start comparison". The button activates this function. To test the function of "position capture", first set the capture condition, which can be the rising edge or falling edge of any input channel. Click the "Start Capture" button to start the function.

|                   |           | ະນອາທາສະ                    |            |                   |      |
|-------------------|-----------|-----------------------------|------------|-------------------|------|
| 位置比较              |           |                             |            |                   | 23   |
| 位置比较输出            |           | 位置                          | 捕获         |                   |      |
| 比较方式 等间距          | ▼ 开始比较 新  | 束比较                         | 触发沿        | 捕获值               |      |
| 输出通道 <b>☑</b> DO1 | DO2 DO3 C | 04 DI1                      | 上升沿 🔹      | 开始捕获 结束捕获         | (us  |
| D05               | D06 D07 C | 08 DI2                      | 2 下降沿 🔻    | 开始捕获 结束捕获         | 7    |
|                   | 比较值(10进   | 制用;隔开) DI3                  | 3 上升沿 👻    |                   |      |
| 脉冲宽度 500          | (us)      | ^ DI4                       | ▶ 上升沿 ▼    | 开始捕获 结束捕获         |      |
| 起始位置 100          |           | DIS                         | 5 上升沿 ▼    | 田前捕菜 结束捕获         |      |
| 间距 500            |           | DIE                         | 11.11.11   |                   |      |
| 重复次数 10           |           |                             |            |                   |      |
| 结果                |           |                             | 「上井沼 ▼     | <u></u> 升始捕获 结束捕获 |      |
| 完成状态 🔽            | 输出次数      | DIE                         | 3 上升冶 🔻    | 开始捕获 结束捕获         | (us  |
|                   |           |                             |            |                   |      |
| 触发沿 上升沿 👻         | 上升沿 🚽 上升沿 | ▼ 上升沿 ▼                     | 」上升沿       | 上升沿 🚽 上升沿 🚽 上升沿   | A -  |
| PWM输出             |           |                             |            | 编码器               |      |
| 触发 ☑ 1诵道          | 2诵道 3诵道   | - 4诵道                       |            |                   |      |
| 触发模式 硬触发 ▼        |           | <ul> <li>▼ 软触发 ▼</li> </ul> | 读取         | ☑ 使能              | 位置比较 |
| 频率(Hz) 500        | 1 1       | 1                           | (1-500000) | 计数方向 A相前 🔻        | 读取方向 |
| 占空比(%) 50         | 50 50     | 50                          | (0-100)    | 计数值 0             | 复位   |
|                   |           |                             |            |                   |      |

Figure 3-7 Location comparison function